## แบบแสดงรายการข้อมูลประจำปี / รายงานประจำปี 2566 (แบบ 56-1 One Report) พร้อมงบแสดงฐานะการเงิน และงบกำไรขาดทุน สำหรับปีสิ้นสุดวันที่ 31 ธันวาคม 2566 ในรูปแบบ URL และ QR Code

ตลาดหลักทรัพย์แห่งประเทศไทย โดยบริษัท ศูนย์รับฝากหลักทรัพย์(ประเทศไทย) จำกัด ในฐานะนายทะเบียน หลักทรัพย์ได้พัฒนาระบบเพื่อให้บริษัทจดทะเบียนในตลาดหลักทรัพย์แห่งประเทศไทยส่งเอกสารการประชุมผู้ถือ หุ้นและรายงานประจำปีรูปแบบอิเล็กทรอนิกส์ผ่านรหัสคิวอาร์ (QR Code) เพื่อให้ผู้ถือหุ้นสามารถเรียกดูข้อมูลได้ อย่างสะดวกและรวดเร็ว โดยผู้ถือหุ้นสามารถดาวน์โหลดแบบแสดงรายการข้อมูลประจำปี / รายงานประจำปี 2566 (แบบ 56-1 One Report) พร้อมงบแสดงฐานะการเงิน และงบกำไรขาดทุน สำหรับปีสิ้นสุดวันที่ 31 ธันวาคม 2566 ผ่าน QR Code ตามที่ปรากฏในแบบลงทะเบียน ดังขั้นตอนต่อไปนี้

## <u>การใช้ QR Code สำหรับดาวน์โหลดแบบแสดงรายการข้อมูลประจำปี / รายงานประจำปี 2566</u> (แบบ 56-1 One Report)

## สำหรับระบบ iOS (iOS 11 ขึ้นไป)

- 1. เปิดกล้อง (Camera) บนมือถือ
- 2. สแกน (หันกล้องถ่ายรูปบนมือถือส่องไป) ที่ QR Code
- หน้าจอจะมีข้อความ (Notification) ขึ้นมาด้านบน ให้กดที่ข้อความนั้นเพื่อดูหนังสือนัดประชุมสามัญผู้ถือหุ้น ประจำปี 2567 แบบแสดงรายการข้อมูลประจำปี / รายงานประจำปี 2566 (แบบ 56-1 One Report) พร้อม งบแสดงฐานะการเงิน และงบกำไรขาดทุน สำหรับปีสิ้นสุดวันที่ 31 ธันวาคม 2566
- หมายเหตุ: กรณีที่ไม่มีข้อความ (Notification) บนมือถือ ผู้ถือหุ้นสามารถสแกน QR Code จากแอพพลิเคชั่น (Application) อื่น ๆ เช่น QR CODE READER, Facebook และ Line เป็นต้น

## สำหรับระบบ Android

- เปิดแอพพลิเคชั่น QR CODE READER, Facebook หรือ Line
  ขั้นตอนการสแกน QR Code ผ่าน Line
  - 1.1. เข้าไปใน Line แล้วเลือก Add friend (เพิ่มเพื่อน)
  - 1.2. เลือก QR Code
- 2. สแกน QR Code เพื่อดูข้อมูลประกอบการประชุม